ขั้นตอนการสมัครสอบคัดเลือก

1. เข้าไปที่ https://admission.ssru.ac.th/ เลือกเมนู "รับสมัคร" หน้าจอปรากฏหน้าจอ ดัง

## ภาพที่แสดง

| ← → C         | admission.ssru.ac.th/login                                                                                                    |                                                                                               |                                             |                        | Q Q 🕁 🙆 :   |
|---------------|----------------------------------------------------------------------------------------------------|-----------------------------------------------------------------------------------------------|---------------------------------------------|------------------------|-------------|
| TH<br> <br>EN | มหาวิทยาลัยราชภัฏ<br>สวนสุนันทา<br>รงยา Sunndha Balahat University                                                                                                    | ฝ่ายร่<br>บ                                                                                   | รับเข้าศึกษา กองบริก<br>หาวิทยาลัยราชภัฏสวเ | ารการศึกษา<br>นสุนันทา | 22          |
|               | ฝ่ายรับเข้าศึกษา                                                                                                    | ข่าวประชาสัมพันธ์                                                                             | รับสมัคร                                    | ประวัตินักศึกษาใหม่    | ເນັາສູ່ຣະບບ |
|               |                                                                                                    |                                                                                               | เข้าสู่ระบบ                                 |                        |             |
|               | เลยปัตรประชาชน<br>3-X5032-X50302-X50-X7<br>เช่น 3-022-0253-36-4 (กรอกเอา<br>เช่น 3-022-0253-36-4<br>เช่น 3-022-0253-36-4<br>เช่น 3-022-059<br>สำหรับ รอบที่ 1, 2, 5, ภาพพิมพ, 0<br>54-เดือน-จิเกิด (เช่น 01-01-2564)<br>34-เดือน-จิเกิด (เช่น 01-01-2564)<br>34-เดียน-จิเกิด (เช่น 01-01-2564) | กาะประสงแก้เนิ่ม)<br>ปัตรประชาชน เก่านั้น<br>กมายที่ที่เหม<br>()<br>50 4 (Admission) เก่านั้น |                                             |                        |             |
|               | ນທະ-300-3000<br>ເປັນ 081-123-4567 (nsənເວພາະຕີ:                                                                                                    | หลุมเท่านั้น)                                                                                 | ดกลง                                        |                        |             |

2. กรอก เลขบัตรประชาชนหรือ เลขหนังสือเดินทาง (สำหรับชาวต่างชาติ) วัน/เดือน/ปี

**เกิด และ เบอร์โทรศัพท์** ของผู้ใช้ จากนั้นคลิกปุ่ม 🚥 เพื่อเข้าสู่ระบบ

| $\leftrightarrow \rightarrow  G$ | admission.ssru.ac.th/login                                           |                             |                                             |                        | Q Q 🕁 🙆 I   |
|----------------------------------|----------------------------------------------------------------------|-----------------------------|---------------------------------------------|------------------------|-------------|
| TH<br> <br>EN                    | มหาวิทยาลัยราชภัฏ<br>สวนสุนันทา<br>รมลา รีมาลาสม Rajabhat University | ฝ่ายรั<br>มเ                | ับเข้าศึกษา กองบริกา<br>หาวิทยาลัยราชภัฏสวเ | ารการศึกษา<br>นสุนันทา | Ú.∼         |
|                                  | ฝ่ายรับเข้าศึกษา                                                     | ข่าวประชาสัมพันธ์           | รับสมัคร                                    | ประวัตินักศึกษาใหม่    | เข้าสู่ระบบ |
|                                  |                                                                      |                             | เข้าสู่ระบบ                                 |                        |             |
|                                  | เลขบัตรประชาชน                                                       |                             |                                             |                        |             |
|                                  | X-XXXX-XXXX-XX-X                                                     |                             |                                             |                        |             |
|                                  | เช่น 3-1021-01251-36-4 (กรอกเส                                       | เพาะตัวเลขเท่านั้น)         |                                             |                        |             |
|                                  | หรือ เลขหนังสือเดินทาง                                               |                             |                                             |                        |             |
|                                  | ເช่น AB423999                                                        |                             |                                             |                        |             |
|                                  | สำหรับชาวต่างชาติ หรือ ผู้ก็ไม่มีเล                                  | อบัตรประชาชน เท่านั้น       |                                             |                        |             |
|                                  | สำหรับ รอบที่ 1, 2, 5, ภาคพิเศษ,                                     | บัณฑิตศึกษา เก่านั้น        |                                             |                        |             |
|                                  | วัน-เดือน-ปีเทิต (เช่น 01-01-256-                                    | 4)                          |                                             |                        |             |
|                                  | XX-XX-XXXX                                                           |                             |                                             |                        |             |
|                                  | สำหรับ รอบที่ 3 (รับตรงร่วมกับ) เ                                    | หรือ 4 (Admission) เท่านั้น |                                             |                        |             |
|                                  | เบอร์ไทรศัพท์                                                        |                             |                                             |                        |             |
|                                  | XXX-XXX-XXX                                                          |                             |                                             |                        |             |
|                                  | เช่น 081-123-4567 (กรอกเฉพาะต่                                       | /วเลขเท่านั้น)              |                                             |                        |             |
|                                  |                                                                      |                             | ตกลง เริ่มใหม่                              |                        |             |

 หลังจากที่กรอก "เลขบัตรประชาชน และ วัน/เดือน/ปีเกิด" หน้าจอจะปรากฏดังภาพ จากนั้น คลิกเมนู "สมัคร"

| ฝ่ายรับเข้าศึกษา                                                                 | ข่าวประชาสัมพันธ์                                     | รับสมัคร                                          | ประวัตินักศึกษาใหม่             | A 1100200231542 |
|----------------------------------------------------------------------------------|-------------------------------------------------------|---------------------------------------------------|---------------------------------|-----------------|
|                                                                                  | <mark>да</mark><br>на́паjos                           | <b>คะ</b><br>ระเบียบการสมัคร                      | C<br>กำหนดการรับสมัคร           |                 |
|                                                                                  | สมัครสอบ                                              | <b>ป</b> ระกาศผล                                  | <b>ต</b> ู่มือ และเอกสารเผยแพร่ |                 |
|                                                                                  | สมัครสอบคัดเลือ                                       | กบุคคลเข้าศึกษา มหาวิทยาง<br>ประจำปีการศึกษา 2564 | ลัยราชภัฏสวนสุนันทา             |                 |
| <ul> <li>ข้อมูลส่วนตัว</li> <li>ข้อมูลการสมัครสอบคื</li> <li>สมัครสอบ</li> </ul> | เดเลือก                                               |                                                   |                                 |                 |
| ภารรับสมัครบักศึกษา                                                              | ระดับปริณฑาตรี ภาคปกติ ประจำมิการศึกษา 2564 (รอบที่ 2 | Portfolio) testtt                                 |                                 | สมักรสอบ        |

หลังจาก คลิกเมนู "สมัคร" หน้าจอจะปรากฏดังภาพ นักศึกษาควรศึกษาข้อมูลและทำ
 ความเข้าใจเกี่ยวกับรายละเอียดและข้อตกลงการสมัคร ซึ่งนักศึกษาสามารถ Download เอกสาร
 ประกาศรับสมัครจากนั้นทำการ "เลือกสาขาวิชา" และ คลิก "ยอมรับเงื่อนไข"

| ผายรบเขาศกษา                                                      | ขาวบระชาสมพนธ                                                                                                    | รบสมคร                                                                                                    | บระวัตนักเ                                                                                                    | AND AN                                        | 100200231542 🗸   |
|-------------------------------------------------------------------|----------------------------------------------------------------------------------------------------|----------------------------------------------------------------------------------------------------|----------------------------------------------------------------------------------------------------|-----------------------------------------------|------------------|
|                                                                   | รอบการรับสมัคร : การรับสมัครนักศึกษา ระดับปริณญาตรี<br>                                                                                                    | ภาคปกติ ประจำปีการศึกษา 2564 (รอบที่                                                                                                    | 2 Portfolio) testtt                                                                                                    |                                               |                  |
| 1เลือกสาขาวิชา                                                    |                                                                                                    |                                                                                                    |                                                                                                    |                                               |                  |
| chiuums                                                           | <ul> <li>ขั้นตอนที่ 1 - เลือกรายวิชาที่ต้องการสมัคร</li> </ul>                                                                                                    |                                                                                                    |                                                                                                    |                                               |                  |
| 2.ขอมูลส่วนติว<br>รอด่าเนินการ                                    | สถานภาพทางการศึกษา *                                                                                                    |                                                                                                    | แผนการเรียน *                                                                                                    |                                               |                  |
| 3 ข้อมูลติดต่อ                                                    | กำลังศึกษาระดับชั้น ม.6                                                                                                    | $\vee$                                                                                                    | วิทย์-คณิต                                                                                                    |                                               | ~                |
| รอด่าเนินการ                                                      | *อื่นๆ โปรตระบุ                                                                                                    |                                                                                                    | เกรดเฉลี่ยสะสม (GPAX) *                                                                                                    |                                               |                  |
| 4.ข้อมูลการศึกษา                                                  |                                                                                                    |                                                                                                    |                                                                                                    |                                               | 2.93             |
| รอด่าเนินการ                                                      | สาขาวิชาที่สมัคร *                                                                                                    |                                                                                                    |                                                                                                    |                                               |                  |
| 5.ข้อมูลผู้ปทครอง                                                 | 1108 : สังคมศึกษา                                                                                                    |                                                                                                    |                                                                                                    |                                               | ~                |
| รอด่าเป็นการ                                                      | วิทยาเขต/ศูนย์ *                                                                                                    |                                                                                                    | คณะ/วิทยาลัย *                                                                                                    |                                               |                  |
| 6.ยืนยันข้อมูล<br>รอด่าเป็นการ                                    | สาขาวิชาที่สมัคร (รหัสสาขาวิชา 3484,3485,3486,3487,3488<br>(เมษายา ป.ศ.วิ                                                                                                    | ปี 1 เรียน กรุงเทพฯ ปีกัดไป เรียน นครปฐม)                                                                                                    |                                                                                                    |                                               |                  |
| วพันพ์ออสวร                                                       | สวนสุนันกา                                                                                                    | ~                                                                                                    | ครุศาสตร์                                                                                                    |                                               | ~                |
| รอด่าเนินการ                                                      | uterne *                                                                                                    |                                                                                                    | Usupputo and t                                                                                                    |                                               |                  |
|                                                                   | กละเลง                                                                                                    | v                                                                                                    | ปริญญาตรี                                                                                                    |                                               | ~                |
|                                                                   |                                                                                                    |                                                                                                    |                                                                                                    |                                               |                  |
|                                                                   |                                                                                                    |                                                                                                    |                                                                                                    |                                               |                  |
| deadhuine/innseinaidhina dambainai<br>≣i  < < <u>1</u> orn 24 > > | sudaumstuados Bithlariaufonsados                                                                                                    | - + ขูแล่สไมต์ก ะ                                                                                                    | 51 Juno 1                                                                                                    | C                                             | -0 l = l         |
| deadhuinea Annaonna blian dannanna<br>≣i  < < <u>1</u> orn 24 > > | รมขัญญารรับสมัครสอบ<br>ปฏิทีนการรับสมัครสอบ<br>ระดับปริญญาตรี ภ                                                                                                    | <ul> <li>+ ขุยมัสแม่ง</li> <li>มหาวิทยาลัยราชภัฏสวนะ</li> <li>เด้ดเลือกเข้าศึกษาศึกษาใน</li> <li>เดปกติ ประจำปีการศึกษาใน</li> </ul>                                                                                                    | สุบันทา<br>เมหาวิทยาลัยราชภัฏส<br>2564 (รอบที่ 1 Porti                                                                                                    | C<br>วนสุนันทา<br>folio)                      | 0000             |
| deadhuineadhuineadhan deamanna<br>≣i  < < <u>1</u> orn 24 > >     | ระเมืองการอังสมักร ให้เข้าไปก่องสาการสมักร<br>1<br>ปฏิทินการรับสมัครสอบ<br>ระดับปริญญาตรี ภา<br>กิจกรรม                                                                                                    | <ul> <li>         ขุยงัสแม่ง         ร         มหาวิทยาลัยราชภัฏสวน:         เด็ดเลือกเข้าศึกษาศึกษาใน         เดปกติ ประจำปีการศึกษา     </li> </ul>                                                                                                    | สุบันทา<br>เมหาวิทยาลัยราชภัฏส<br>2564 (รอบที่ 1 Porti<br>วัน / เดือน / ปี                                                                                                    | C<br>วนสุนันทา<br>folio)<br>เวลา              | <u></u> e d      |
| taduuraduuraduu damana<br>I (< ) an 24 > >                        | รมในขางขึ้งแต่การรับสมัครสอบ<br>ปฏิทินการรับสมัครสอบ<br>ระดับปริญญาตรี ภ<br>กิจกรรม<br>สมัครผ่านระบบอินเตอร์เน็ต ที่<br><u>www.admission.ssru.ac.th หรือ</u>                                                                                                    | ป ขุยงัสแบ่ง     เมหาวิทยาลัยราชภัฏสวนส     เด็ดเลือกเข้าศึกษาศึกษาใน     เคปกติ ประจำปีการศึกษา     (                                                                                                    | สุนันทา<br>เมหาวิทยาลัยราชภัฏส<br>2564 (รอบที่ 1 Porti<br>วัน / เดือน / ปี<br>1 ค.ค. 63 - 6 ม.ค. 64                                                                               | C<br>วนสุนันทา<br>folio)<br>เวลา              | 0000             |
| taduua/nuraauntin danama                                          | รมในบารสับสมัคร ได้เก็บไขต่อมการสมัคร<br>ปฏิทินการรับสมัครสอบ<br>ระดับปริญญาตรี ภา<br>กิจกรรม<br>สมัครผ่านระบบอินเตอร์เน็ต ที่<br>www.admission.ssru.ac.th หรือ<br>การข้าระเงินค่าธรรมเนียมการสมัคร<br>ณ จุดให้บริการเคาน์เตอร์เซอร์วิส (7                                                                                                    | ประเพิ่ง ขึ้นของ ขึ้นของ ขึ้นของ ขึ้นของ ขึ้นของ ขึ้น ของ ขึ้นของ ขึ้น ของ ขึ้นของ ขึ้นขึ้นของ ขึ้นของ ขึ้<br>ขึ้นของ ขึ้นของ ขึ้นของ ขึ้นของ ขึ้นของ ขึ้นของ ขึ้นของ ขึ้นของ ขึ้นของ ขึ้นของ ขึ้นของ ขึ้นของ ขึ้นของ ขึ้นของ ขึ้นของ ขึ้นของ ขึ้นของ ขึ้นของ ขึ้นของ ขึ้นของ ขึ้นข้อง ขึ้นของ ขึ้นข้อง ขึ้นขึ้นของ ขึ้นของ ขึ้นขึ้นของ ขึ้นขึ้นของ ขอ                  | สุบันทา<br>เมหาวิทยาลัยราชภัฏส<br>2564 (รอบที่ 1 Porti<br>วัน / เดือน / ปี<br>1 ค.ค. 63 - 6 ม.ค. 64<br>1 ค.ค. 63 - 6 ม.ค. 64                                                      | C<br>วนสุนันทา<br>folio)                      | <u>• • • • •</u> |
|                                                                   | รมในบารอังเลมักร ให้เข้าไม่ก่อมารองการองการ<br>ปฏิทินการรับสมัครสอบ<br>ระดับปริญญาตรี ภา<br>การข้ารผ่านระบบอินเตอร์เน็ต ที่<br><u>www.admission.ssru.ac.th หรือ</u><br>การข้ารผ่านระบบอินเตอร์เน็ต ที่<br><u>www.admission.ssru.ac.th หรือ</u><br>ม จุดให้บริการเคาน์เตอร์เซอร์วิส (วั<br>ประกาศรายชื่อผู้มีสิทธิ์สอบสัมภาษณ์<br><u>www.admission.ssru.ac.th</u>                                                                                 | <ul> <li>ป ขุยอิสเมอิช รับ</li> <li>มหาวิทยาลัยราชภัฏสวน:<br/>เค็ดเสือเเข้าศึกษาศึกษาใน<br/>เคปกติ ประจำปิการศึกษา</li> <li>พพพ.ssru.ac.th</li> <li>*ELEVEN) ริ</li> <li>*Analysis</li> </ul>                                                                                                    | สุนันทา<br>เมหาวิทยาลัยราชภัฏส<br>2564 (รอบที่ 1 Porti<br>วัน / เดือน / ปี<br>1 ต.ค. 63 - 6 ม.ค. 64<br>1 ต.ค. 63 - 6 ม.ค. 64<br>12 ม.ค. 64                                        | C<br>วนสุนันทา<br>folio)<br>เวลา              | <u> </u>         |
| taduuraduuraduu damana<br>■ IC < 1 an 24 > >                      | รมในบารขับสมัคร ได้เกิดไปส่อยการสมัครสอบ<br>ระดับปริญญาตรี ภา<br>ระดับปริญญาตรี ภา<br>กิจกรรม<br>สมัครผ่านระบบอินเตอร์เน็ต ที่<br><u>www.admission.ssru.ac.th หรือ</u><br>การชำระเงินค่าธรรมเนียมการสมัคร<br>ณ จุดให้บริการเคาน์เตอร์เซอร์วิส (วี<br>ประกาศรายชื่อผู้มีสิทธิ์ลอบสัมภาษณ์<br><u>www.cillovibuัbมตัวตนในระบบ TCA.</u><br>ที่ https://student.mytcas.com/                                                                           | <ul> <li>ประจำปีการศึกษาสักษาใน<br/>เค้ตเลือกเข้าศึกษาศึกษาใน<br/>เคปกติ ประจำปีการศึกษาใน</li> <li>(1) เรื่อง เรื่อง เร</li></ul> | สุบันทา<br>เมหาวิทยาลัยราชภัฏส<br>2564 (รอบที่ 1 Porti<br>วัน / เดือน / ปี<br>1 ค.ค. 63 - 6 ม.ค. 64<br>1 ค.ค. 63 - 6 ม.ค. 64<br>12 ม.ค. 64<br>5 ม.ค 10 ก.พ. 64                    | วนสุนันทา<br>folio)                           | <u>• • • • •</u> |
| taduuraduuraduu damana<br>■ IC < 1 an 24 > 2                      | มไม่มางข้อมลักษ ได้เกิดไม่ส่อมกักกระมักร<br>ปฏิทินการรับสมัครสอบ<br>ระดับปริญญาตรี ภ<br>กิจกรรม<br>สมัครผ่านระบบอินเตอร์เน็ต ที่<br><u>www.admission.ssru.ac.th</u><br>สงทระเบียนติมชันตัวตนในระบบ TCA.<br>ที่ https://student.mytcas.com/<br>ต่อบสัมภาษณ์ พร้อมยื่นเล่ม Portfo                                                                                                    | <ul> <li>ประจำปีการศึกษาสักษาใน</li> <li>เพ็ดเลือกเข้าศึกษาศึกษาใน</li> <li>เค้ดเลือกเข้าศึกษาศึกษาใน</li> <li>เค้ดเลือกเข้าศึกษาสึกษา</li> <li>เค้ดเลือกเข้าศึกษาสึกษา</li> <li>เค้ดเลือกเข้าศึกษาสึกษา</li> <li>เค้ดเลือกเข้าศึกษา</li> <li>เค้ดเลือกเข้าศึกษา</li> <li>เค้ดเลือกเข้าศึกษา</li> <li>เค้ดเลือกเข้าสึกษา</li> <li>เค้ดเลือกเข้าสึกษา</li> <li>เค้ดเลือกเข้าสึกษา</li> </ul>                                                                                                    | สุบันทา<br>เมหาวิทยาลัยราชภัฏส<br>2564 (รอบที่ 1 Porti<br>วัน / เดือน / ปี<br>1 ค.ค. 63 - 6 ม.ค. 64<br>1 ค.ค. 63 - 6 ม.ค. 64<br>12 ม.ค. 64<br>5 ม.ค 10 ก.พ. 64<br>20 - 21 ม.ค. 64 | วนสุนันทา<br>folio)                           | <u>• 0 8 8</u>   |
|                                                                   | รปขณฑรอิงมักร ได้เป็นไปสมมารองการออก<br>ปฏิทินการรับสมัครสอบ<br>ระดับปริญญาตรี ภา<br>การข้าระเงินค่าธรรมเนื้อมการอง<br>การข้าระเงินค่าธรรมเนื้อมการองคร<br>การข้าระเงินค่าธรรมเนื้อมการองคร<br>ม จุดให้บริการเคาน์เตอร์เซอร์วิส (วั<br>ประกาศรายข้อผู้มีสิทธิ์สอบสัมภาษณ์<br>พพพ.admission.ssru.ac.th<br>ลงทะเบียบยับมันตัวตนในระบบ TCA<br>ที่ https://student.mytcas.com<br>สอบสัมภาษณ์ พร้อมยื้นเล่ม Portfo<br>ประกาศรายข้อผู้ผ่านการสอบสัมภาษ | <ul> <li>ป ขุยอิสเมอิช</li> <li>มหาวิทยาลัยราชภัฏสวน:<br/>เค็ดเลือกเข้าศึกษาศึกษาใน<br/>เคปกติ ประจำปิการศึกษา</li> <li>เคปกติ ประจำปิการศึกษา</li> <li>พพพ.ssru.ac.th</li> <li>ระบะบะบุโซส์ที่</li> <li>ระบะบะบุโซส์ที่</li> <li>เมื่อ</li> <li>เม้ ทางเว็บไซต์ที่</li> </ul>                                                                                                    | สุบันทา<br>เมหาวิทยาลัยราชภัฏส<br>2564 (รอบที่ 1 Porti<br>วัน / เดือน / ปี<br>1 ต.ค. 63 - 6 ม.ค. 64<br>1 ต.ค. 63 - 6 ม.ค. 64<br>12 ม.ค. 64<br>5 ม.ค 10 ก.พ. 64<br>20 - 21 ม.ค. 64 | 2นสุนันทา<br>folio)<br>เวลา<br>08.30-16.00 น. |                  |

5. หลังจาก คลิกเมนู "ยอมรับเงื่อนไข" หน้าจอจะปรากฏดังภาพ ผู้สมัครสอบต้องกรอกข้อมูล ส่วนบุคคล แล้วคลิกเมนู **"ถัดไป"** 

|    | ฝ่ายรับเข้าศึกษา                                                                                            | ข่าวประชาสัมพันธ์                                    | รับสมัคร | ประวัตินักศึกษาใหม่                  | <u> 8</u> 1100200231542 ~ |  |
|----|----------------------------------------------------------------------------------------------------|------------------------------------------------------|----------|--------------------------------------|---------------------------|--|
|    | รอบการรับสมัคร : การรับสมัครนักศึกษา ระดับปริญญาตรี ภาคปกติ ประจำปีการศึกษา 2564 (sauri 2 Portfolio) testtt |                                                      |          |                                      |                           |  |
| *  | ใเลือกสาขาวิชา<br>เรียบร้อย                                                                                 | <ul> <li>ขั้นตอนที่ 2 - กรอกข้อมูลส่วนตัว</li> </ul> |          |                                      |                           |  |
| 8= | 2.ข้อมูลส่วนตัว                                                                                             | คำนำหน้าชื่อ *                                       |          | ชื่อ (ภาษาไทย) *                     |                           |  |
|    | 2 ข้อมอติอย่อ                                                                                               | นาย                                                  | $\vee$   | ชลธิยา                               |                           |  |
| -  | รอดำเนินการ                                                                                                 | นามสกุล (ภาษาไทย) *                                  |          | เลขบัตรประชาชน                       |                           |  |
|    | 4.ข้อมูลการศึกษา                                                                                            | เลิศอนันต์                                           |          | 1-1002-00231-54-2                    |                           |  |
|    | รอด่ำเนินการ                                                                                                | เลขหนังสือเดินทาง                                    |          | วัน-เดือน-ปีเกิด (เช่น 01-01-2564) * |                           |  |
| Ŕ  | 5.ข้อมูลผู้ปกครอง                                                                                           |                                                      |          | 11-04-2529                           | Ë                         |  |
|    | รอดำเนินการ                                                                                                 | LWFI *                                               |          | ศาสนา *                              |                           |  |
|    | 6.ยินยันข้อมูล<br>รอด่าเป็นการ                                                                              | ชาย                                                  | $\vee$   | wns                                  | ~                         |  |
| -  | 7พิมพ์เอกสาร                                                                                                | เชื้อชาติ *                                          |          | สัญชาติ *                            |                           |  |
|    | รอด่าเนินการ                                                                                                | ไทย                                                  | ~        | ไทย                                  | ~                         |  |
|    |                                                                                                    | สถานภาพร่างกาย *                                     |          |                                      |                           |  |
|    |                                                                                                    | ไม่พิการ                                             | 0        |                                      |                           |  |
|    |                                                                                                    |                                                      | ย้อนกลับ | กัดไป                                |                           |  |

 หลังจาก คลิกเมนู "ถัดไป" หน้าจอจะปรากฏดังภาพ ผู้สมัครสอบต้องกรอกข้อมูลที่ติดต่อ ได้สะดวก แล้วคลิกเมนู "ถัดไป"

| ฝ่ายรับเข้าศึกษา                                        | ข่าวประชาสัมพันธ์                                              | รับสมัคร                                        | ประวัตินักศึกษาใหม่                          |  |
|---------------------------------------------------------|----------------------------------------------------------------|-------------------------------------------------|----------------------------------------------|--|
|                                                         | รอบการรับสมัคร : การรับสมัครนักศึกษา ระดับปริญญาต              | รี ภาคปกติ ประจำปีการศึกษา 2564 (รอบที่ 2 Portf | olio) testtt                                 |  |
| ี 1.เลือกสาขาวิชา<br>เรียบร้อย                          | <ul> <li>ขึ้นตอนที่ 3 - กรอกข้อมูลที่ติดต่อได้สะดวก</li> </ul> |                                                 |                                              |  |
| <ul> <li>2.ข้อมูลส่วนตัว<br/>เรียบร้อย</li> </ul>       | เลขที่ *                                                       | нџń •                                           |                                              |  |
| 3 ข้อมูลติดต่อ<br>ดำเนินการ                             | 896                                                            | ลบน                                             |                                              |  |
| 4.ข้อมูลการศึกษา<br>รอดำเนินการ                         | 20                                                             | บางกร                                           | 9C                                           |  |
| ร.ข้อมูลผู้ปกครอง<br>ระดำเนินการ                        | ประเทศ *<br>โทย                                                | Sansa -<br>v uunus                              |                                              |  |
| <ul> <li>6.ยืนยันข้อมูล</li> <li>รอดำเนินการ</li> </ul> | อำเภอ/เขต *<br>บางกรวย                                         | ตำบล/แข<br>> วัดชลอะ                            | * 60                                         |  |
| <ol> <li>7.พิมพ์เอกสาร</li> </ol>                       | รหัสไปรษณีย์ *                                                 | อีเมล *                                         |                                              |  |
| รอดาเนนการ                                              | 1130<br>โทรศัพท์มือถือ *                                       | chonti<br>uasînsi                               | iya le@ssru ac th<br>สัพท์                   |  |
|                                                         | 084-155-9470<br>เช่น 081-123-4567 (กรอกเฉพาะตัวเลขเท่านั้น)    | 02-16/<br>tdu 02-                               | 0-1380<br>123-4567 (กรอกเฉพาะตัวเลขเท่านั้น) |  |
|                                                         | แฟกซ์                                                          |                                                 |                                              |  |
|                                                         | 02-160-1262<br>เช่น 02-123-4567 (กรอกเฉพาะตัวเลขเท่านั้น)      |                                                 |                                              |  |
|                                                         |                                                                | ย้อนกลับ ถัด                                    | tu 🛛                                         |  |

 หลังจาก คลิกเมนู "ถัดไป" หน้าจอจะปรากฏดังภาพ ผู้สมัครสอบต้องกรอกข้อมูล การศึกษา แล้วคลิกเมนู "ถัดไป"

|              | ฝ่ายรับเข้าศึกษา                                                                                             | ข่าวประชาสัมพันธ์                          | รับสมัคร | ประวัตินักศึกษาใหม่                         | R 1100200231542 v |  |  |
|--------------|----------------------------------------------------------------------------------------------------|--------------------------------------------|----------|---------------------------------------------|-------------------|--|--|
|              | รอบการรับสมัคร : การรับสมัครนักศึกษา ระดับปรีณณาตรี ภาคปกติ ประจำปีการศึกษา 2564 (sauที่ 2 Portfolio) testtt |                                            |          |                                             |                   |  |  |
| *            | ใเลือกสาขาวิชา<br>เรียบร้อย                                                                                  | 🗸 ขั้นตอนที่ 4 - กรอกข้อมูลการศึกษา        |          |                                             |                   |  |  |
| R=           | 2.ข้อมูลส่วนตัว                                                                                              | ประเทศของสถานศึกษา *                       |          | จังหวัดของสถานศึกษา *                       |                   |  |  |
|              | เรยบรอย                                                                                                    | ไทย                                        | v        | กรุงเทพมหานคร                               | V                 |  |  |
| Ľ            | 3.ขอมูลต์เติตอ<br>เรียบร้อย                                                                                  | อำภอของสถานศึกษา *                         |          | ต่ำบลของสถานศึกษา *                         |                   |  |  |
|              | 4.ข้อมูลการศึกษา                                                                                             | บางกอกใหญ่                                 | v        | วัดท่าพระ                                   | V                 |  |  |
|              | ด่าเนินการ                                                                                                   | รหัสไปรษณีย์ *                             |          | ชื่อสถานศึกษา *                             |                   |  |  |
| <i>F</i> 2;  | 5.ข้อมูลผู้ปกครอง                                                                                            | 10600                                      | v        | โรงเรียนเทคนิคกรุงเทพพณิชยการ กรุงเทพมหานคร | ~                 |  |  |
|              | รอดาเนนการ                                                                                                   | ชื่อสถานศึกษาอื่น                          |          | เบอร์โทรศัพท์                               |                   |  |  |
| $\checkmark$ | 6.ยนยนขอมูล<br>รอดำเนินการ                                                                                   |                                            |          | XX-XXX-XXXX                                 |                   |  |  |
| _            | 7 ພົມພົມວດ ສາດ                                                                                               |                                            |          | เช่น 02-123-4567 (กรอกเฉพาะตัวเลขเท่านั้น)  |                   |  |  |
|              | 7.พมพเอกลาร<br>รอดำเนินการ                                                                                   | แฟกซ์                                      |          |                                             |                   |  |  |
|              |                                                                                                    | XX-XXX-XXXX                                |          |                                             |                   |  |  |
|              |                                                                                                    | เช่น 02-123-4567 (กรอกเฉพาะตัวเลขเท่านั้น) |          |                                             |                   |  |  |
|              |                                                                                                    |                                            | ย้อนกลับ | ถัดไป                                       |                   |  |  |

8. หลังจาก คลิกเมนู "ถัดไป" หน้าจอจะปรากฏดังภาพ ผู้สมัครต้องตรวจสอบข้อมูลส่วนตัว ข้อมูลติดต่อ ข้อมูลการศึกษา และข้อมูลการสมัครสอบ ก่อนทำการยืนยันข้อมูล หรือแก้ไขข้อมูลคลิก ตรงที่ แก้ไข จากนั้น คลิกเมนู "สมัครสอบคัดเลือก" และดำเนินการพิมพ์เอกสาร

|                                                                                                    | ฝ่ายรับเข้าศึกษา                                                                                                    | ข่าวประชาสัมพันธ์                                                                              | รับสมัคร                                                                     | ประวัตินักศึกษาใหม่              | ႙ 1100200231542 ∨ |  |
|----------------------------------------------------------------------------------------------------|----------------------------------------------------------------------------------------------------|------------------------------------------------------------------------------------------------|------------------------------------------------------------------------------|----------------------------------|-------------------|--|
|                                                                                                    | รอบการรับสมัคร : การรับสมัครนักศึกษา ระดับปรีณญาตรี ภาคปกติ ประจำปีการศึกษา 2564 (รอบที่ 2 Portfolio) testtt                                          |                                                                                                |                                                                              |                                  |                   |  |
| ★<br> <br>                                                                                                    | ใเลือกสาขาวิชา<br>เรียบร้อย<br>2.ข้อมูลส่วนตัว                                                                                                    | <ul> <li>ขั้นตอนที่ 6 - ยืนยันข้อมูล<br/>มักและกระสายเรื่อง</li> </ul>                         |                                                                              |                                  |                   |  |
|                                                                                                    | เรียนร้อย           3 ม้อมูลดิดต่อ           เรียนร้อย           4 ม้อมูลการศึกษา           เรียนร้อย           5 ม้อมูลผู้ปกครอง           เรียนร้อย | ประเภทการสมัคร<br>การรับสมัครนักศึกษา ระดับปริญญาตรี ภาคปกติ ประจำไ<br>คณะ/วัทยาลัย<br>คราวาที | สาขาวิชาท<br>มารสึกษา 2564 (รอบที่ 2 Portfolio) testtt 1108 : 2<br>วิทยาเมต  | ที่สบัคร<br>สังคมศึกษา<br>/ศูนย์ | v)                |  |
| <br>&<br>                                                                                                    |                                                                                                    | ารุสา เลมร<br>รายสะเอียดการสอบ<br>ประกาศรายชื่อผู้ปีสิทธิ์สอบคัดเลือก วัน เวลา และสถานที่ส     | <ul> <li>มีสามสุด</li> <li>อบสัมภาษณ์ ในวันที่ 28 กุมภาพันธ์ 2564</li> </ul> | um                               | Ť                 |  |
| <ul> <li></li> <li></li> <li><!--</th--><td>6.ยืนยันข้อมูล<br/>ดำเนินการ<br/>7.พิมพ์เอกสาร<br/>ระดับดับอาร</td><td>ค่าสมัครสอบ (บาท)</td><td>350.00</td><td></td><td>¢.</td></li></ul> | 6.ยืนยันข้อมูล<br>ดำเนินการ<br>7.พิมพ์เอกสาร<br>ระดับดับอาร                                                                                           | ค่าสมัครสอบ (บาท)                                                                              | 350.00                                                                       |                                  | ¢.                |  |

| ฝ่ายรับเข้าศึกษา                                        | ข่าวประชาสัมพันธ์                                   | รับสมัคร                                                      | ประวัตินักศึกษาใหม่ |                                                              |  |  |  |  |
|---------------------------------------------------------|-----------------------------------------------------|---------------------------------------------------------------|---------------------|--------------------------------------------------------------|--|--|--|--|
|                                                         | รอบการรับสมัคร : การรับสมัครนักศึกษา ระดับปริญญาตรี | รี ภาคปกติ ประจำปีการศึกษา 2564 (รอบที่ 2 Portfolio)          | testtt              |                                                              |  |  |  |  |
| 🔭 1.เลือกสาขาวิชา<br>เรียบร้อย                          | 🗸 ขั้นตอนที่ 7 - พิมพ์เอกสาร                        |                                                               |                     |                                                              |  |  |  |  |
| 8= 2.ข้อมูลส่วนตัว                                      | เลขที่ผู้สมัคร                                      | ชื่อ-สกุล                                                     |                     |                                                              |  |  |  |  |
| เรียบรอย                                                | 641X011080053                                       | นายชลธิยา เส                                                  | ศอนันต์             |                                                              |  |  |  |  |
| 🗹 3.ข้อมูลติดต่อ                                        | เลขบัตรประชาชน                                      | เลขหนังสือเดินท                                               | าง                  |                                                              |  |  |  |  |
| เรยบรอย                                                 | 1-1002-00231-54-2                                   | -                                                             |                     |                                                              |  |  |  |  |
| <ul> <li>4.ข้อมูลการศึกษา</li> <li>เสียบข้อย</li> </ul> | อีเมล                                               | โทรศัพท์มือถือ                                                |                     |                                                              |  |  |  |  |
| 1500500                                                 | chontiya.le@ssru.ac.th                              | 084-155-947                                                   | 0                   |                                                              |  |  |  |  |
| 🞗 5.ข้อมูลผู้ปกครอง                                     | ประเภทการสมัคร                                      | สาขาวิชาที่สมัคร                                              |                     |                                                              |  |  |  |  |
| 1500500                                                 | การรับสมัครนักศึกษา ระดับปริณณาตรี ภาคปกติ ประจำปี  | การศึกษา 2564 (รอบที่ 2 Portfolio) testtt 1108 : สังคมค       | inษา                | $\checkmark$                                                 |  |  |  |  |
| 🕗 6.ยืนยันข้อมูล                                        | คณะ/วิทยาลัย                                        | วิทยาเขต/ศูนย์                                                |                     |                                                              |  |  |  |  |
| เรียบร้อย                                               | ครุศาสตร์                                           | ∨ สวนสุนันทา                                                  |                     | ~                                                            |  |  |  |  |
| 7.พิมพ์เอกสาร                                           | รายละเอียดการสอบ                                    |                                                               |                     |                                                              |  |  |  |  |
| ดาเนินการ                                               | ทรุณาติดตามรายละเอียดห้องสอบ วัน-เวลาสอบ ได้ในวันป  | ระกาศรายชื่อผู้มีสิทธิ์สอบ ในวันที่ 28/02/2564                |                     |                                                              |  |  |  |  |
|                                                         | ค่าสมัครสอบ (บาท)                                   |                                                               |                     |                                                              |  |  |  |  |
|                                                         |                                                     | 350.00                                                        |                     |                                                              |  |  |  |  |
|                                                         |                                                     | ข้อมูลของท่านได้รับการลงทะเบียนสมักรสอบคัดเลือ<br>พิมพ์เอกสาร | าเรียบร้อยแล้ว      | ข้อมูลของท่านได้รับการลงกะเวียนสมัทรสอบทัดเลือกเรียบร้อยแล้ว |  |  |  |  |

9. หลังจาก คลิกเมนู **"พิมพ์ใบสมัครเพื่อไปชำระเงิน"** หน้าจอจะปรากฏดังภาพ หลังจากนั้น ผู้สมัครนำใบแจ้งการชำระเงิน ไปชำระเงินที่เคาน์เตอร์เซอร์วิสทั่วประเทศ (7–ELEVEN) **ระ**ยะเวลาที่กำหนด

| ใบแจ้งการชำระเงินและบัตรประจำตัวผู้สมัคร<br>ภาคปกติ ปริญญาตรี Partfolio ป                                                                                                    | สอบเข้าศึกษา มหาวิทยาลัยราช:<br>ระจำปีการศึกษา 2564 (รอบที่ 1                    | สำหรับผู้สมัคร<br>ภัฏสวนสุนันทา<br>.)                             |
|----------------------------------------------------------------------------------------------------|----------------------------------------------------------------------------------|-------------------------------------------------------------------|
| ชื่อ-สกุลผู้สมัคร : <b>นางสาวทดสอบ ระบบ</b>                                                                                                    | เลขที่นั่งสอบ :                                                                  | 641022300001                                                      |
| โทรศัพท์: 0841234567                                                                                                    | เลขที่ผู้สมัคร (Ref. 1) :                                                        | 641022300001                                                      |
| วันที่สมัคร : 30 กันยายน 2563                                                                                                    | รหัสอ้างอิง 2 (Ref.2) :                                                          | 223006012125                                                      |
| ระดับการศึกษา: <b>ปริญญาตรี</b>                                                                                                    | ประเภทนักศึกษา :                                                                 | ภาคปกติ                                                           |
| คณะ /วิทยาลัย : วิทยาลัยพยาบาลและสุขภาพ                                                                                                    |                                                                                  |                                                                   |
| สาขาวิชา: 2230 พยาบาลศาสตร์                                                                                                    |                                                                                  |                                                                   |
| <u>รายละเอียตการสอบ</u> ประกาศรายชื่อผู้มีสิทธิ์สอบสัมภาษณ์ทางเว็บไซต์<br>จ <i>ำนวนเงินค่าสมัคร 550.00</i>                                                                                                    | ้วันที่ 12 มกราคม 2564 (โปรดนำ P<br><b>บาท (ห้าร้อยห้าสิบบาทถ</b> ้วน            | ortfolio มาในวันสอบสัมภาษณ์)<br>()                                |
| เคาน์เตอร์เซอร์วิส (SERVICE : 03) ที่ 7-deven เ<br>ลงชื่อผู้สมัคร                                                                                                    | ท่านั้น เรียกเก็บค่าธรรมเนียมบริ<br>ลงชื่อผู้รับเงินพร้อมประทับตรา               | การ จำนวน 10 บาท ทั่วประเทศ                                       |
| หมายเหตุ                                                                                                    |                                                                                  |                                                                   |
| <ol> <li>บ้าระเงินค่าสมัครและค่าธรรมเนียมตามที่ระบุไว้ในเอกสารนี้ และต้องขำระเงินภาย<br/>มหาวิทยาลัยฯ จะถือว่าการสมัครเป็นโมฆะและไม่มีการคืนเงินในกรณีใดๆ ทั้งสิ้น</li> <li>เอกสารฉบับนี้ใช้เป็นบัตรประจำตัวเข้าห้องสอบทุกครั้ง (สอบข้อเขียน ปฏิบัติและส</li> </ol> | ในวันที่ 06 มกราคม 2564 หากซำระเงินมา<br>เอบสัมภาษณ์) <u>ต้องนำมาในวันสอบหร่</u> | ากกว่าหรือน้อยกว่าที่กำหนด<br>ร้อมบัตรประจำตัวประชาชนหรือใบซับซี่ |
| วันที่พิมพ์ 30.09.2020 เวลา 14:16 น. (ref. 19.01/2520)<br>                                                                                                    | มรอยปะ                                                                           |                                                                   |
| ใบแจ้งการชำระเงินค่าสมัครสอบเข้าง<br>ภาคปกติ ปริญญาตรี Partfolio ป                                                                                                    | สึกษา มหาวิทยาลัยราชภัฏสวนส<br>ระจำปีการศึกษา 2564 (รอบที่ 1                     | <b>เุนันทา</b><br>สำหรับผู <sup>้</sup> รับชำระ<br>)              |
| ชื่อ-สกุลผู้สมัคร : <b>นางสาวทดสอบ ระบบ</b>                                                                                                    | เลขที่นั่งสอบ :                                                                  | 641022300001                                                      |
| โทรศัพท์: 0841234567                                                                                                    | เลขที่ผู้สมัคร (Ref.1) :                                                         | 641022300001                                                      |

<u>กรณาช</u>ำระเงินค่าสมัคร ได้ที่

30 กันยายน 2563

วันที่สมัคร :

เคาน์เตอร์เซอร์วิส (SERVICE : 03) ที่ 7-deven เท่านั้น เรียกเก็บค่าธรรมเนียมบริการ จำนวน 10 บาท ทั่วประเทศ

ลงชื่อผู้รับเงินพร้อมประทับตรา\_

รหัสอ้างอิง 2 (Ref.2) :

223006012125

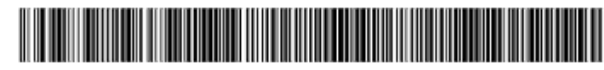

จำนวนเงินค่าสมัคร 550.00 บาท (ห้าร้อยห้าสิบบาทถ้วน)

099400016072103 641022300001 223006012125 55000

5